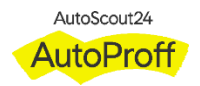

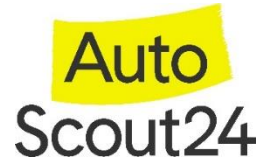

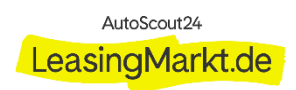

## How to participate in a Sourcing Event

- 1. Click on I intend to participate in this event
- 2. Accept the Terms and Conditions and click on "Send to Event Owner"
- 3. After accepting the Terms and Conditions you can click on "Enter Response"

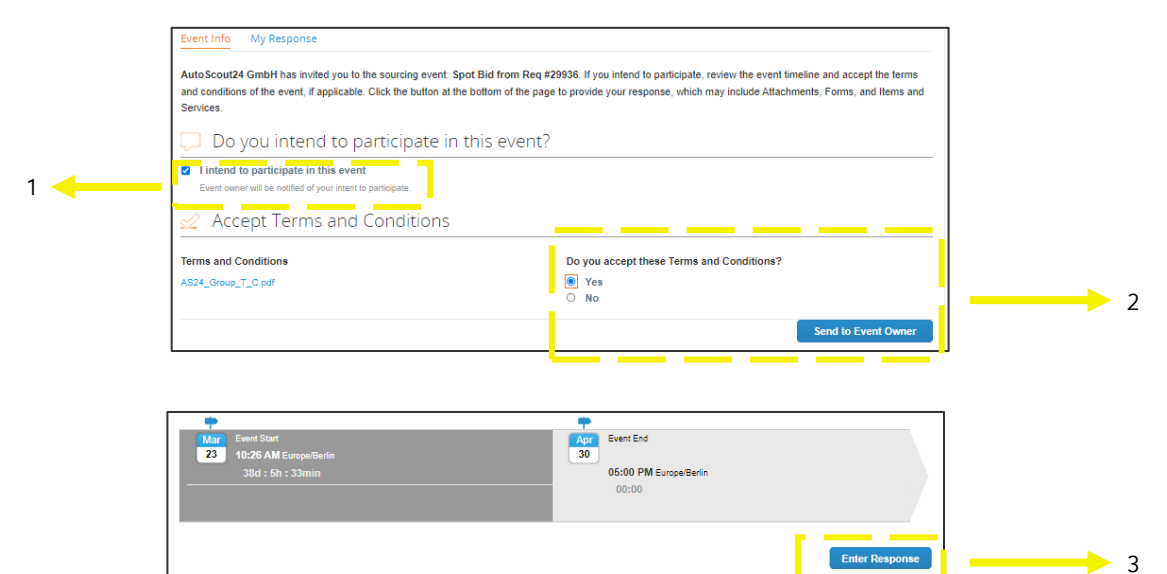

- 4. Click into to Item/Service to enter details
- 5. Please enter your price and optionally give further details
- 6. Attach the necessary documents
- 7. Submit response

| :=          | Items and Services           |               |                          |                          |                        | ~ |
|-------------|------------------------------|---------------|--------------------------|--------------------------|------------------------|---|
|             | Name                         | My Capacity   | Expected Qty             | My Price                 | Price x Expected Qty > |   |
|             | Items Not In Lots (1 items)  |               |                          |                          | 0.0000 EUR             |   |
|             |                              |               | 1.0000 (Each) ×          |                          | * = 0.00 EUR           |   |
|             |                              |               |                          |                          |                        |   |
| :=          | ltems and Services           |               |                          |                          | ~                      | · |
|             | Name                         | My Capacity   | Expected Qty             | My Price                 | Price x Expected Qty > |   |
|             | items Not in Lots (1 items)  |               |                          |                          | 1,000.0000 EUR         |   |
|             | Item Requested               | Ship To       | Item Detalls             |                          |                        |   |
|             | 😭 Unnamed Item               |               | AWSPRINT                 | 01_Munich06_1817_001.pdf |                        |   |
|             | My Capacity Expe             | cted Quantity | My Price *               | Line Total               |                        |   |
|             | 1.0000                       | 1.0000        | × 1,000.00               | - 1,000.00 EUR           |                        |   |
|             |                              | Each          | <u> </u>                 |                          |                        |   |
|             | Your Item Name               |               | Lead Time                |                          | Dava                   |   |
|             | Enter your item or servic    | e name        | Lead Time<br>Description |                          | Days                   |   |
|             | Enter an ID or part numb     | 57            | Enter your item or a     | ervice description       |                        |   |
|             |                              |               |                          |                          | 4                      |   |
|             | Add Image                    |               |                          |                          | ///.                   |   |
|             | Add image in GIF JPEG or     | PNG           |                          |                          |                        |   |
|             | formats                      |               |                          |                          |                        |   |
| <b>├───</b> | Attachments<br>Click to view |               |                          |                          |                        |   |
|             | Form                         |               |                          |                          |                        |   |
|             |                              |               |                          | Cancel                   | Save Item              |   |
|             |                              |               |                          |                          | Total 4 000 00 EUR     | 4 |
|             |                              |               |                          |                          | 13181 1,000.00 20R     |   |
|             |                              |               | Load H                   | Istory Save              | Submit Response        |   |